## Έλεγχος πλακέτας Arduino από τη Visual Basic 6

(Τα προγράμματα είναι αντιγραφή από το άρθρο:

CONTROL ARDUINO WITH VISUAL BASIC 6.0 TechnologyArduino by ujash patel Στη διεύθυνση

http://www.instructables.com/id/Control-Arduino-with-visual-basic-60/)

1. Δημιουργία εφαρμογής στη VB6

Private Sub Form\_Load() MSComm1.RThreshold = 3MSComm1.Settings = "9600,n,8,1" MSComm1.CommPort = 4 : Rem arduino port number MSComm1.PortOpen = True MSComm1.DTREnable = False Text1.Text = ""Shape1.FillColor = vbRed End Sub Private Sub TURNOFF\_Click() MSComm1.Output = "b" Text1.Text = "LED IS OFF" Shape1.FillColor = vbRed End Sub Private Sub TURNON\_Click() MSComm1.Output = "a" Text1.Text = "LED IS ON" Shape1.FillColor = vbGreen End Sub

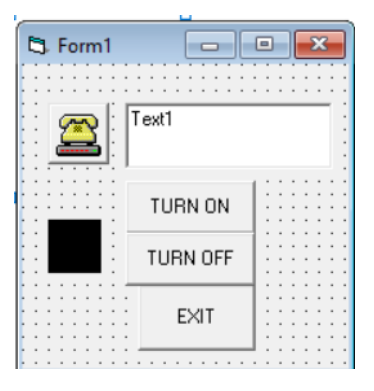

Παρατηρήσεις:

Α. Πρέπει να αλλαχθούν στα command buttons και το όνομα (name) και η επικεφαλίδα (caption) σε αντιστοιχία με το σχήμα.
Β. Στο shape το fillstyle να γίνει solid
Γ. Το MsComm1 βρίσκεται στη θέση «Project..Components...Microsoft Comm Control 6.0. Με σήμανση μπορεί να εισαχθεί από το Toolbox.

2. Δημιουργία εφαρμογής στο Arduino

```
int led= 13;
void setup() {
Serial.begin(9600);
pinMode(led, OUTPUT);
}
void loop() {
if (Serial.available())
{
int drukdata = Serial.read();
if (drukdata=='a')
{
digitalWrite(led,HIGH);
}
else if(drukdata=='b')
{
digitalWrite(led,LOW);
}}
}
```